# คู่มือการใช้งานเครื่องวัดเสียง NTi รุ่น XL2

บริษัท เก็ต เบสท์ โซลูชั่น จำกัด ตัวแทนจำหน่ายเครื่องวัดเสียง NTi อย่างเป็นทางการ

11 มกราคม 2562

### การเปิด-ปิดเครื่องวัดเสียง

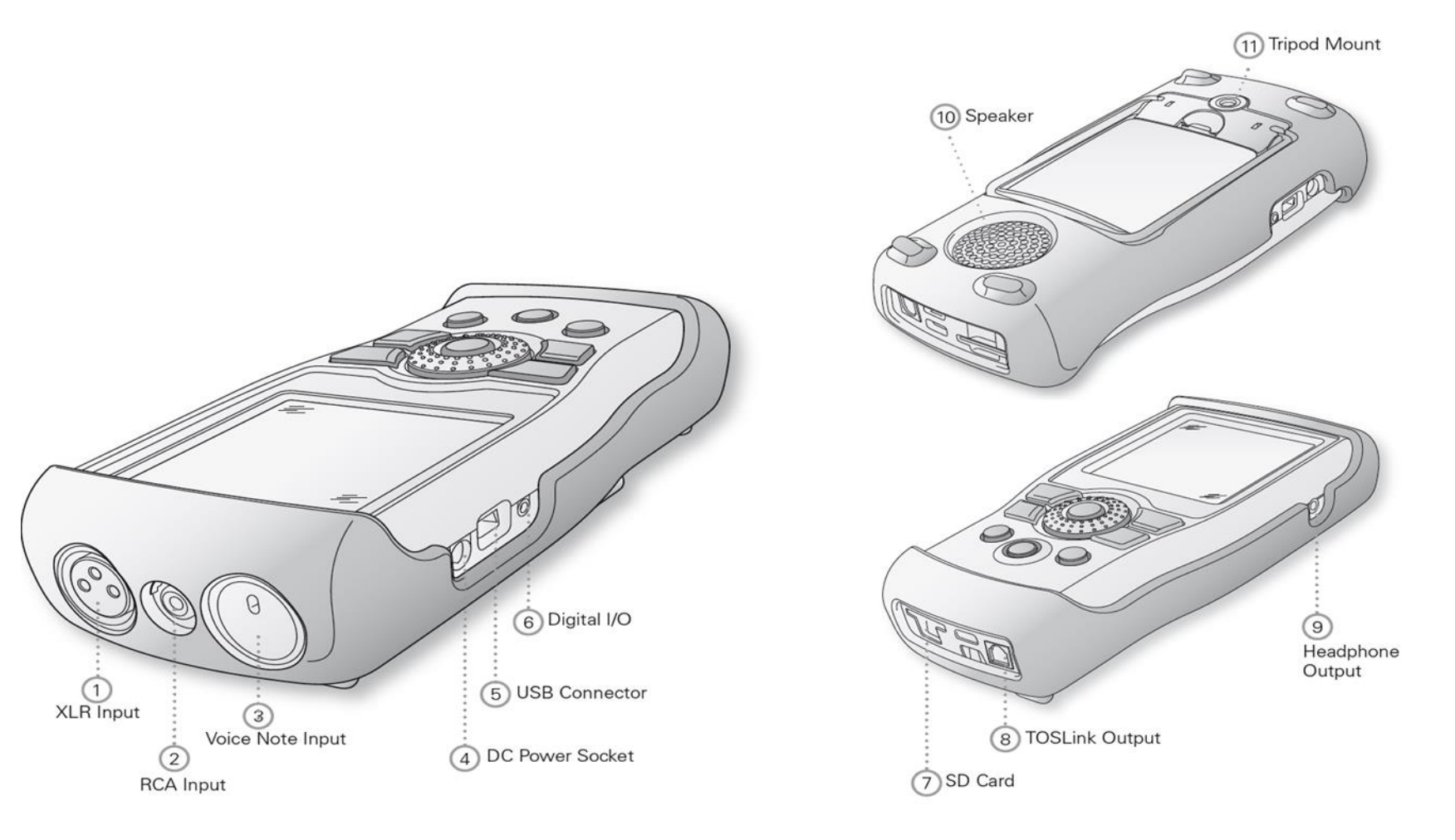

- 1. ช่องเสียบไมโครโฟน / สายสัญญาณรับเข้า
- 2. ช่องเสียบหัว RCA
- 3. ไมโครโฟนบันทึกข้อความเสียง
- 4. ช่องเสียบหัวชาร์ตไฟ DC
- 5. ช่องเสียบหัว USB
- 6. ช่องเสียบสายสัญญาณดิจิตอล
- 7. ช่องเสียบ SD card
- 8. ช่อง TOS ใช้งานไม่ได้ ออกแบบไว้รองรับอนาคต
- 9. ช่องเสียบหูฟัง
- 10. ลำโพงที่ติดตั้งมากับตัวเครื่อง
- 11. ช่องสำหรับยึดกับขาตั้งกล้อง

### ปุ่มการใช้งาน

www.getbestsound.com

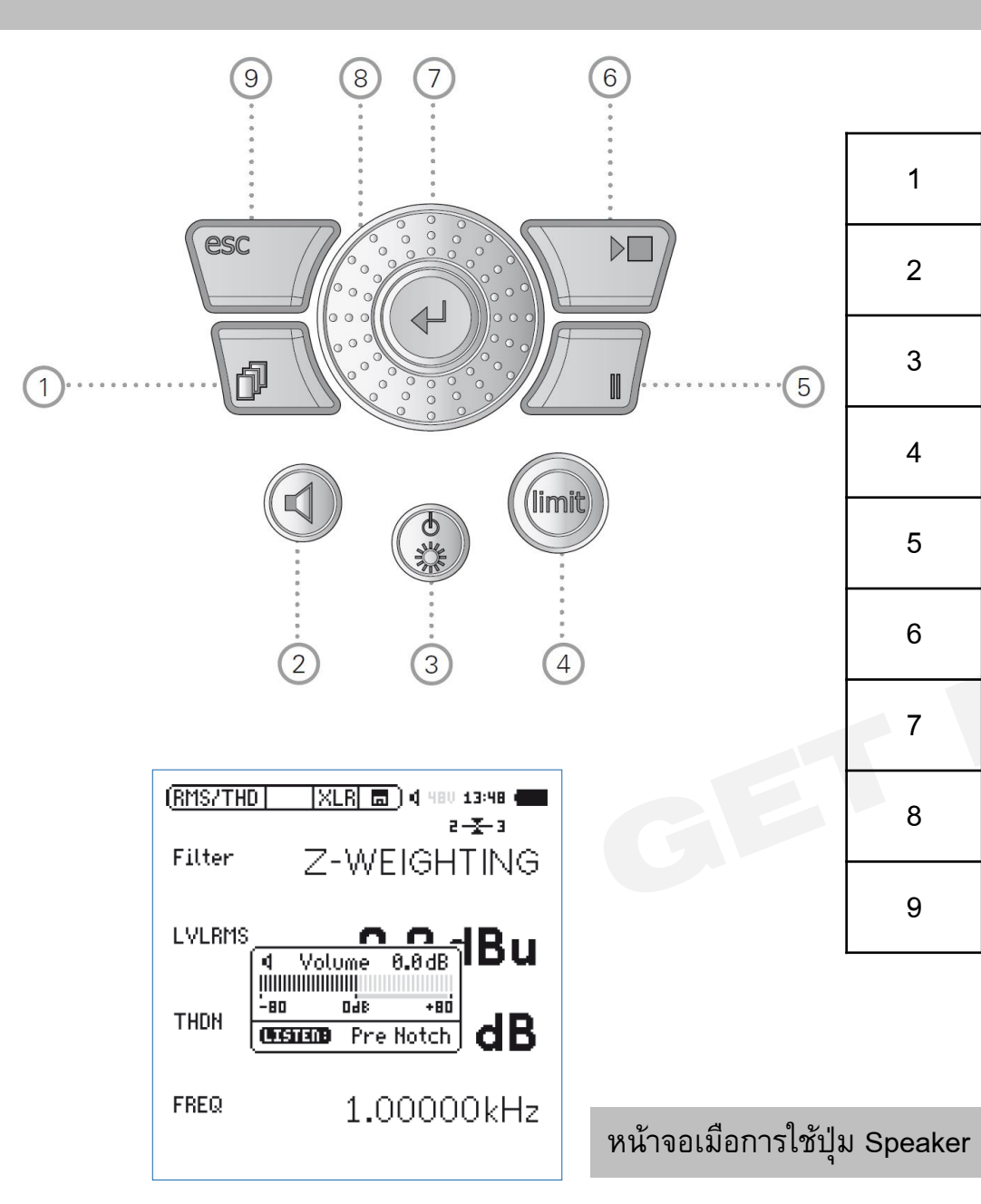

| 1 | ปุ่ม Page control      | ใช้สลับหน้าจอ ขึ้นกับเมนูหลักที่เปิดใช้อยู่                      |
|---|------------------------|------------------------------------------------------------------|
| 2 | ปุ่ม Speaker           | กดปุ่มค้างและหมุนวงล้อเพื่อปรับระดับเสียง                        |
| 3 | ปุ่ม Power&Backlight   | กดค้างเพื่อเปิดปิดเครื่อง และ กด 1 ครั้งปรับความสว่างหน้าจอ      |
| 4 | ปุ่ม Limit             | จะแสดงได้ 3 สี (เขียว เหลือง แดง) ตามการกำหนดระดับเสียงไว้       |
| 5 | ปุ่ม Pause             | เพื่อหยุดการวัดชั่วคราว และกดปุ่ม Start/Stop เพื่อเริ่มการวัดต่อ |
| 6 | ปุ่ม Start/Stop        | เพื่อเริ่ม และสิ้นสุดการวัด                                      |
| 7 | ปุ่ม Enter             | เพื่อยืนยันการสั่งเครื่องวัดในฟังก์ชั่นต่าง ๆ                    |
| 8 | ปุ่มวงล้อ Rotary Wheel | เพื่อการเลือกหาเมนู และคำสั่งต่างๆ ภายในตัวเครื่อง               |
| 9 | ปุ่ม ESC               | เพื่อใช้ออกจากหน้าจอ คำสั่ง หรือยกเลิกคำสั่ง                     |

#### หน้าจอ

4

|                                                                                           |   |                      | 1                                                                                                    |
|-------------------------------------------------------------------------------------------|---|----------------------|----------------------------------------------------------------------------------------------------|
|                                                                                           | 1 | หน้าจอแสดงผลการวัด   | แสดงผลข้อมูลการวัดแยกตามแต่ละตัวแปร                                                                                                    |
| SLMeter 123 XLR 📼 ) 🛛 850 13:24 🗨                                                         | 2 | เมนูหลัก             | จะแสดงเมนูฟังก์ชั่นภายในเครื่องที่สามารถใช้ได้                                                                                                    |
| Laf                                                                                       | 3 | เมนูสลับหน้าจอ       | สามารถเปลี่ยนรูปแบบหน้าจอของแต่ละเมนูหลักที่เลือกอยู่ได้ โดยกดปุ่มสลับหน้าจอ                                                                                                    |
|                                                                                           | 4 | เมนูเลือกช่อง Input  | ใช้เลือกว่าจะใช้ช่อง XLR หรือ RCA                                                                                                    |
| CO./QD                                                                                    | 5 | រេរង្ហ Memory        | ใช้เพื่อจัดการข้อมูลที่วัด และยังแสดงสถานะการของก่อนและหลังการวัด<br>9-8-7 นับเวลาถอยหลังก่อนที่เครื่องจะเริ่มวัด<br>RUN แสดงว่าเครื่องกำลังวัด<br>LOG แสดงมีการวัดและเก็บข้อมูลแบบตามเวลา (LOG)<br>AUD แสดงมีการวัดทั้ง LOG และ บันทึกเสียงที่วัดด้วย<br>Evt แสดงมีการวัดที่กำหนดการตั้งค่า Triggered – event recording |
| 50 RNGE 150 SET::                                                                         | 6 | Speaker/ Headphone   | แสดงให้เห็นว่า ลำโพง หรือ หูฟังเปิดใช้งานหรือไม่                                                                                                    |
|                                                                                           | 7 | Phantom Power Supply | 48V คือ เครื่อง XL2 พร้อม จ่ายไฟ 48V เพื่อการทำงานของไมโครโฟนและเซ็นเซอร์<br>ASD แสดงว่ามีการเชื่อมต่อไมโครโฟนหรือเซนเซอร์เข้ากับเครื่อง XL2                                                                                                    |
| วิธีการปรับ Contrast ทำโดยการ กดป่ม ESC และหมนวงล้อ                                       | 8 | นาฬิกา               | แสดงเวลาโดยใช้ไฟจากถ่านสำรองแยกต่างหาก                                                                                                    |
| ตัวเลขจะเปลี่ยนทุก ๆ 500 มิลลิวินาที<br>กราฟ และแถบสเปกตรัม จะเปลี่ยนทุก ๆ 50 มิลลิวินาที | 9 | สถานะแบตเตอรี่       | แสดงสถานะปริมาณแบตเตอรี่ที่จ่ายพลังงานให้แก่ตัวเครื่อง                                                                                                    |

(1)

•

•

٠

### การเปิด-ปิดเครื่องวัดเสียง

www.getbestsound.com

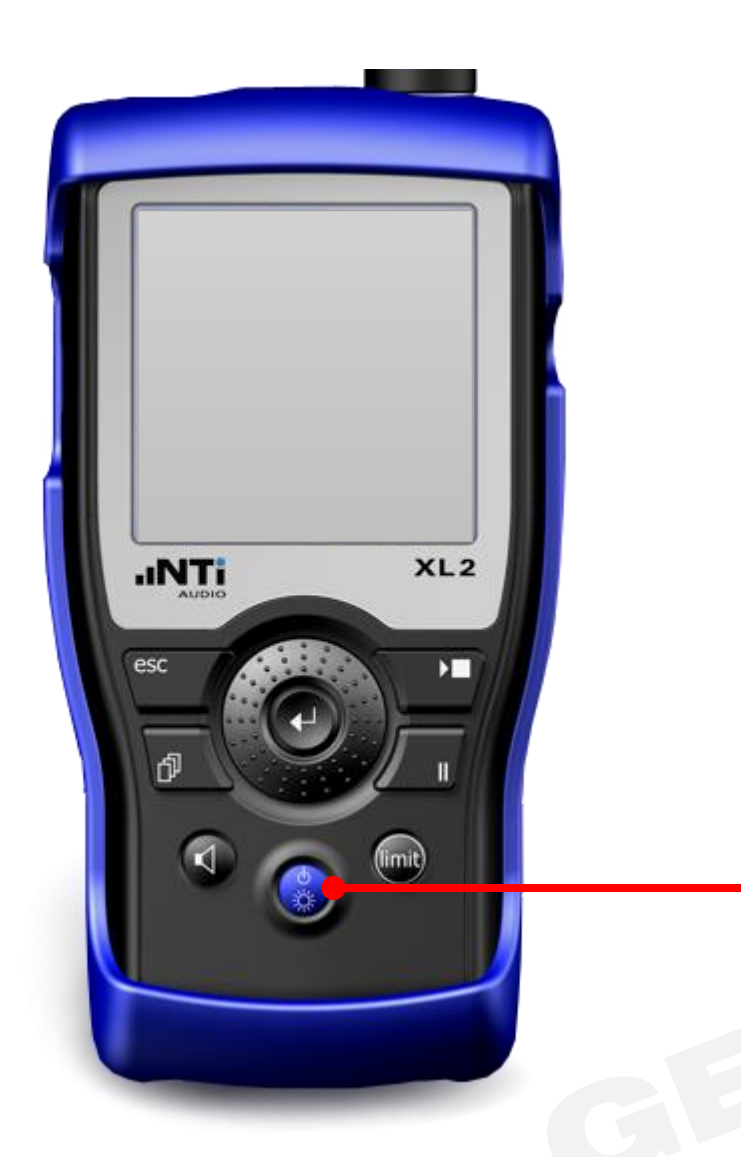

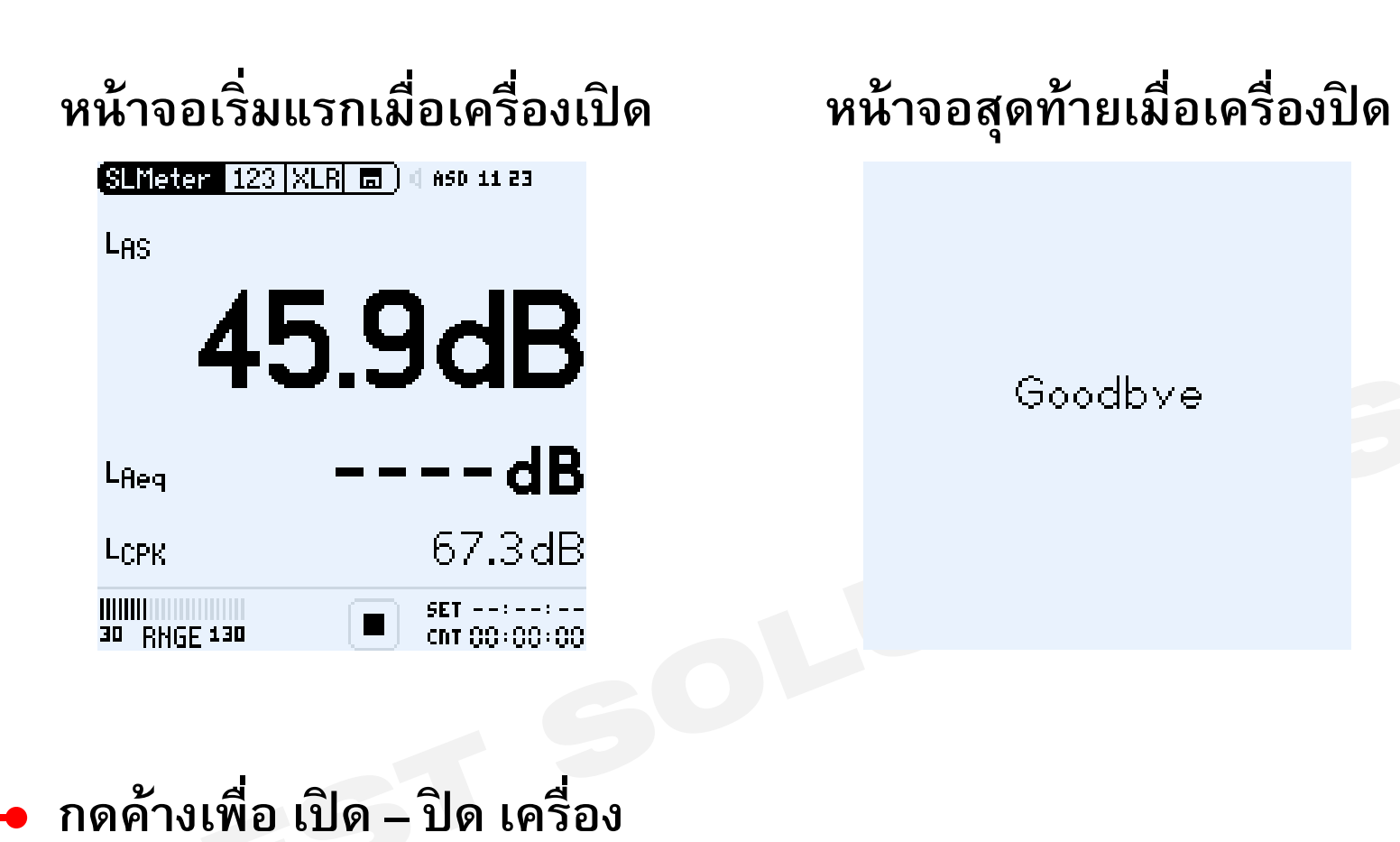

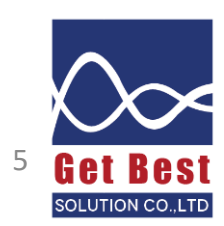

## เมนูของฟังก์ชั่น

www.getbestsound.com

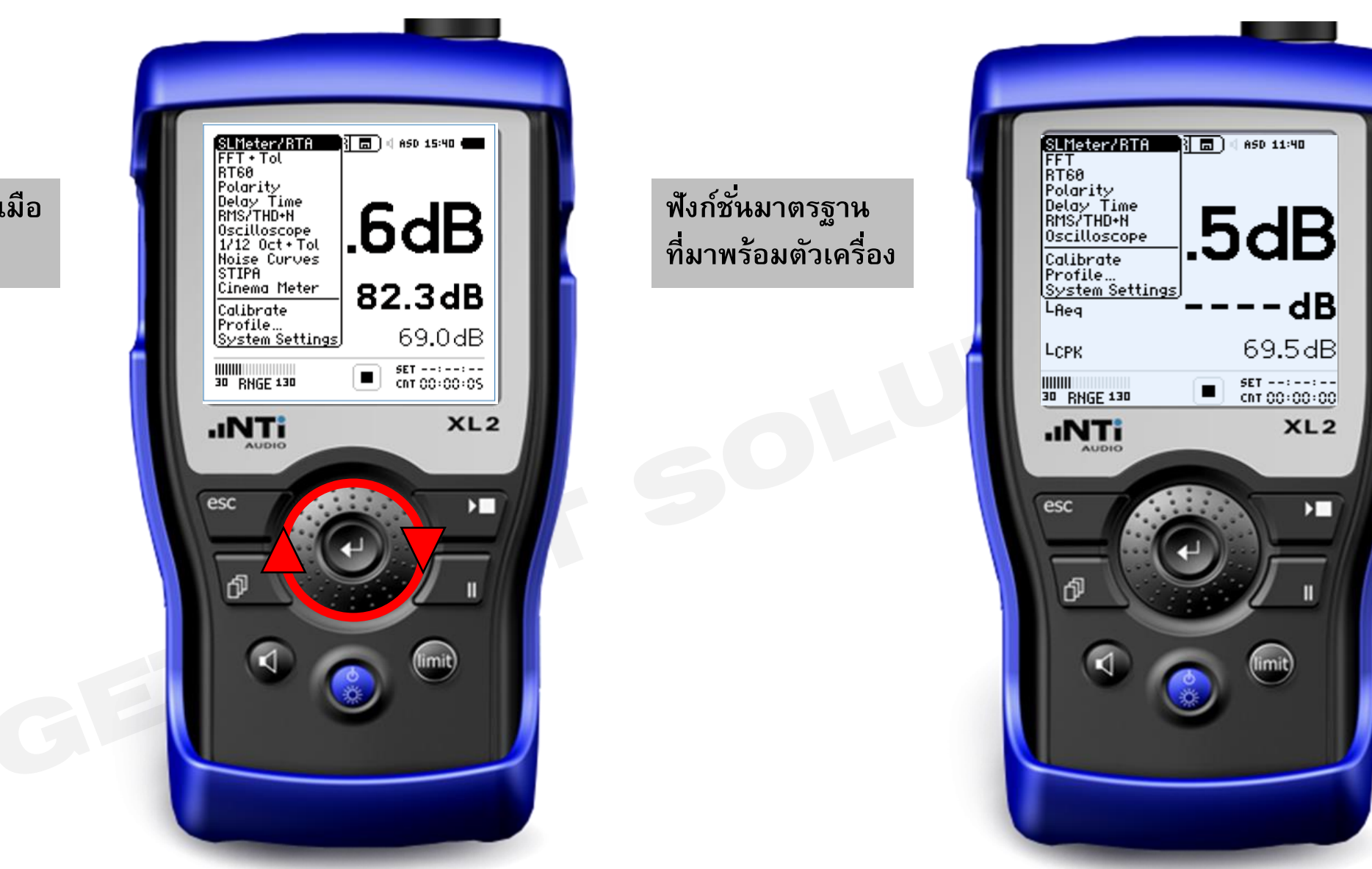

ฟังก์ชั่นทั้งหมดเมือ ซื้อออปชั่นครบ

## ้ค่าที่เมนู SLMeter สามารถทำการวัดได้

#### ้ค่ามาตรฐานที่เครื่อง XL2 สามารถวัดได้ทันที

- ค่าระดับความดังเสียง SPL, Leq, Lmin, Lmax, Lpeak
- ค่าถ่วงน้ำหนักความถี่ (Frequency Weighting) แบบ A,C,Z
- ค่าถ่วงน้ำหนักเวลา (Time Weighting) Fast, Slow
- บันทึกเสียงในรูปแบบ Wav file แบบความละเอียดด่ำ และบันทึกช่วยจำด้วยเสียง
- วิเคราะห์ความดังของเสียงแยกตามความถี่แบบ 1/1 และ 1/3 ออกเตฟ

#### ฟังก์ชั่นเพิ่มเติมเมื่อสั่งซื้อ Extended Acoustic Pack

- บันทึกเสียงแบบ WAV file ความละเอียดเสียง (24 bit, 48 kHz)
- ค่า Percentile ของแต่ละช่วงความถี่ โดยสามารถเลือกได้ตั้งแต่ 0.1 99.9 %
- ค่า Sound Exposure Level (SEL)
- ความละเอียดในการเก็บข้อมูล 100 ms
- RTA logging of Lmin และ Lmax
- การตั้งค่าเครื่องเพื่อให้ทำการบันทึกเสียงหรือการเก็บข้อมูลตามเงื่อนไข (Event-triggered audio and data recording)
- Time weighting แบบ Impulse
- แสดงค่า Lpeak แบบ 1/1 1/3 ออกเตฟ

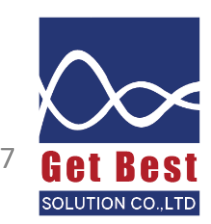

### การสลับหน้าจอระหว่าง OVERALL และ RTA

www.getbestsound.com

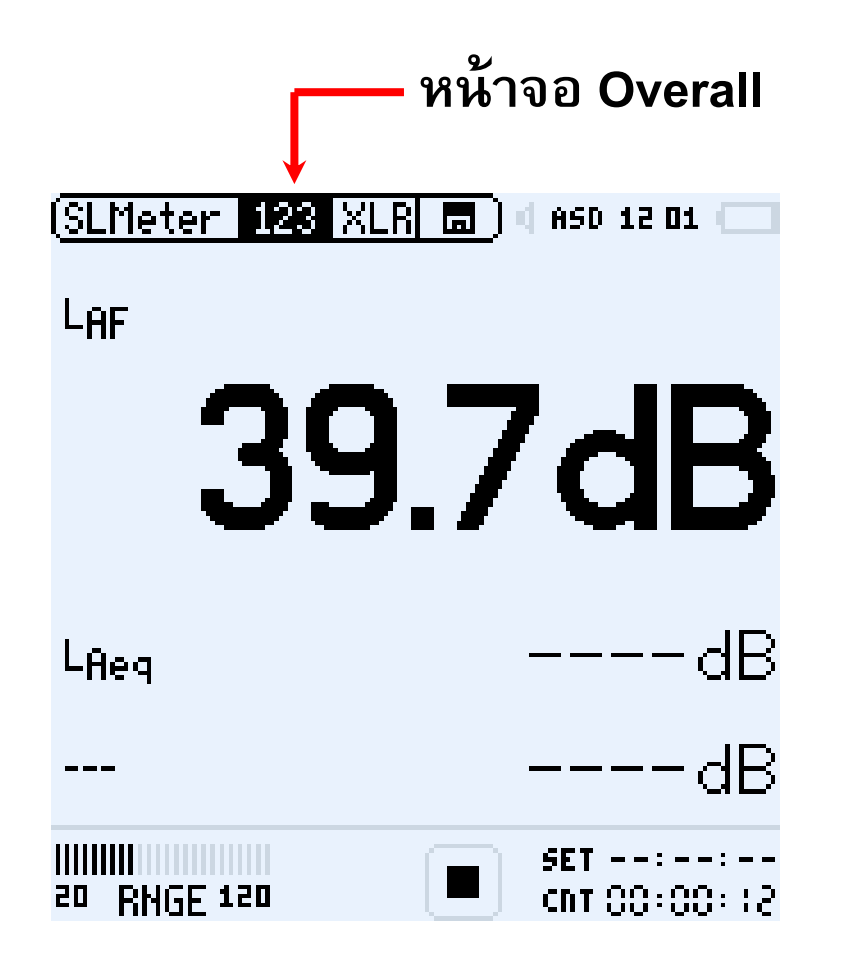

แสดงค่าระดับเสียงแบบ Overall สามารถปรับขนาดตัวเลขว่าจะให้แสดง 3 หรือ 5 ค่า บนหน้าจอ สามารถเลือกค่าถ่วงน้ำหนักความถี่ และ เวลา ได้อิสระในแต่ละค่า

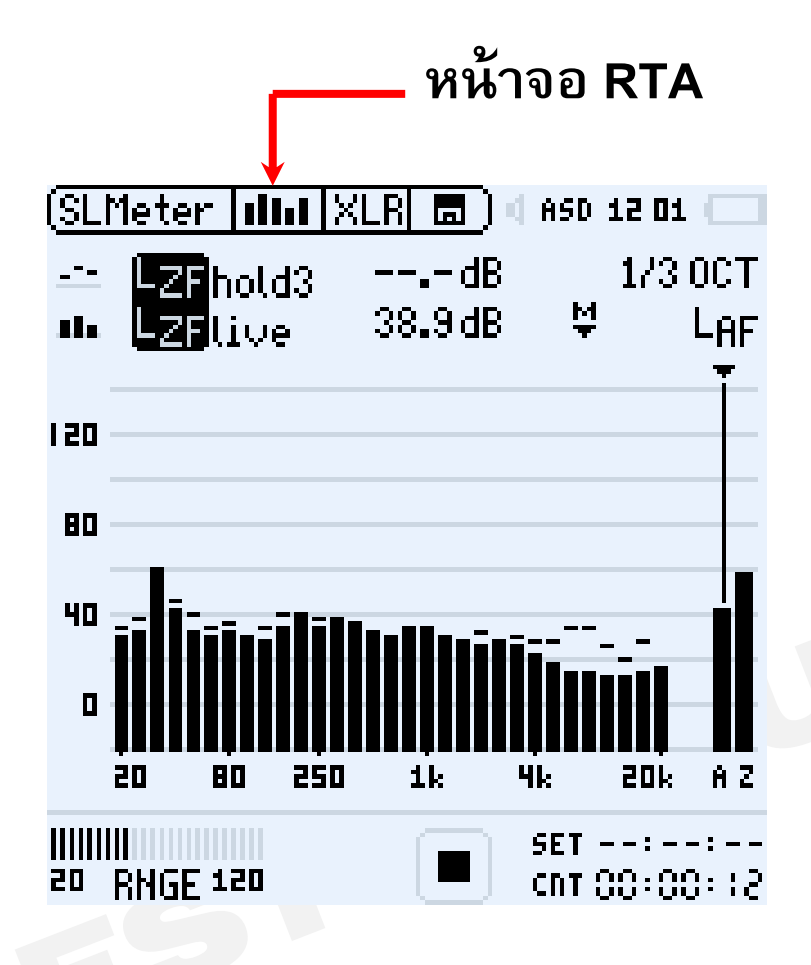

แสดงค่าระดับเสียงแบบ RTA เลือกได้ทั้งแบบ 1/1 หรือ 1/3

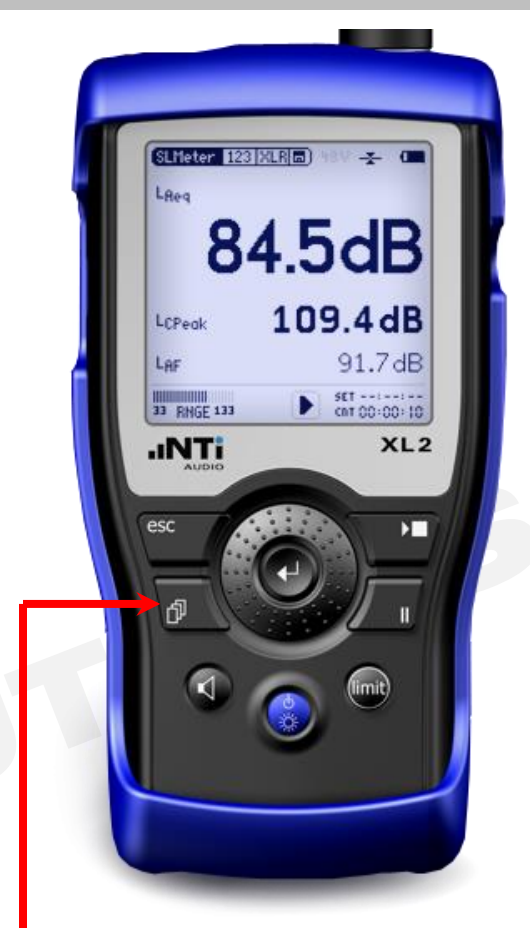

#### กดปุ่มสลับหน้า 123 และ RTA

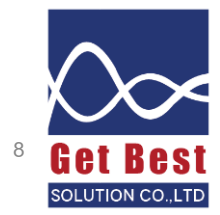

## หน้าจอ แสดงค่า Overall

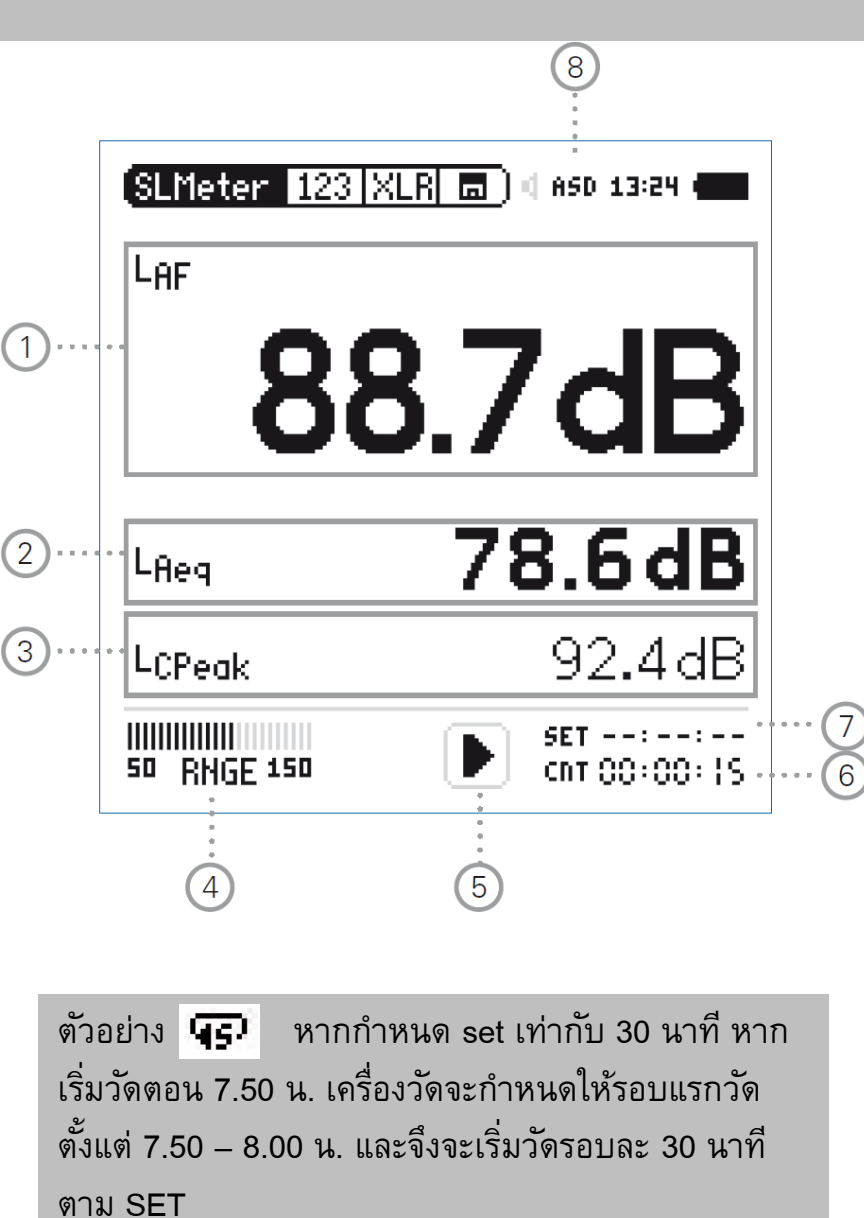

| 1 | ค่าระดับเสียง (1)                 | สามารถเลื่อนวงล้อไปที่ตัวแปร LAF และกด Enter เพื่อเปลี่ยนค่าถ่วงน้ำหนักความถี่และเวลาได้ตาม<br>ต้องการหรือ เลื่อนวงล้อมาที่ตัวเลข กด Enter เพื่อเปลี่ยนขนาดตัวเลขได้                                                                                                    |
|---|-----------------------------------|----------------------------------------------------------------------------------------------------|
| 2 | ค่าระดับเสียง (2) (3)             | สามารถปรับเปลี่ยนตัวแปรและขนาดตัวเลขได้เหมือนกับ ค่าระดับเสียง (1)                                                                                                    |
| 3 | ค่าระดับเสียง (4) (5)             | เพื่อแสดงค่า (4) และ (5) ต้องปรับขนาดให้เล็กที่สุด โดยปรับเปลี่ยนตัวแปรได้เหมือนกับ ค่าระดับเสียง (1)                                                                                                    |
| 4 | ช่วงระดับความดัง<br>(Input Range) | สามารถเลือกช่วงระดับความดังได้ 3 ช่วง โดยแต่ละรุ่นของไมโครโฟนจะมีช่วงไม่เท่ากัน แนะนำให้เลือกช่วง<br>ต่ำสุดที่ครอบคลุมความดังสูงสุดของเสียงที่ต้องการวัด เช่น เสียงดังสูงสุดที่ 90 dB ให้เลือช่วง 10-110 dB<br>เพื่อใช้วัด                                                                                                    |
| 5 | สถานะการวัด                       | แสดงว่าเครื่อง XL2 กำลังวัด (Running) หยุดชั่วคราว (Pause) หรือสิ้นสุดการวัด (Stop)                                                                                                    |
| 6 | ระยะเวลาที่กำลังทำ<br>การวัดเสียง | <ul> <li>แสดงระยะเวลาที่เครื่องกำลังทำการวัดอยู่ ว่าวัดไปแล้วเป็นเวลาเท่าไหร่ โดยมีโหมดการวัด ดังต่อไปนี้</li> <li>CNT – วัดไปเรื่อย ๆ จนกว่าจะกด Stop</li> <li>→ - วัดตามเวลาที่กำหนดบน SET โดยจะหยุดอัตโนมัติหากครบเวลา</li> <li>· วัดตามเวลาที่กำหนดบน SET แล้วเครื่องจะวนรอบวัดใหม่ตามระยะที่กำหนดบน SET ไปเรื่อย ๆ</li> <li>· วัดตามเวลาที่กำหนดบน SET แล้วเครื่องจะวนรอบวัดใหม่ตามระยะที่กำหนดบน SET ไปเรื่อย ๆ</li> <li>· วัดตามเวลาที่กำหนดบน SET แล้วเครื่องจะวนรอบวัดใหม่ตามระยะที่กำหนดบน SET ไปเรื่อย ๆ</li> <li>· วัดตามเวลาที่กำหนดบน SET แล้วเครื่องจะวนรอบวัดใหม่ตามระยะที่กำหนดบน SET ไป</li> <li>· วัดตามเวลาที่กำหนดบน SET แล้วเครื่องจะวนรอบวัดใหม่ตามระยะที่กำหนดบน SET ไป</li> <li>· เรื่อย ๆ แต่จะต่างตรงฟังก์ชั่นนี้จะเชื่อมโยงกับเวลาจริง โดยการวัดรอบแรกจะไปสิ้นสุดที่ xx.00 น.</li> <li>แล้วจึงจะวนตามรอบระยะเวลาที่กำหนดตาม set</li> </ul> |
| 7 | กำหนดระยะเวลาการ<br>วัด (SET)     | สามารถปรับเลือกระยะเวลาการวัด ไม่ว่าจะวัดแบบครั้งเดียว 🕂 หรือ เป็นรอบ 다                                                                                                    |
| 8 | Phantom Power<br>Supply           | 48V คือ เครื่อง XL2 พร้อมจ่ายไฟ 48V เพื่อการทำงานของไมโครโฟนและเซ็นเซอร์<br>ASD แสดงว่ามีการเชื่อมต่อไมโครโฟนหรือเซนเซอร์เข้ากับเครื่อง XL2                                                                                                    |

## หน้าจอ แสดงค่า RTA(Real time analyzer)

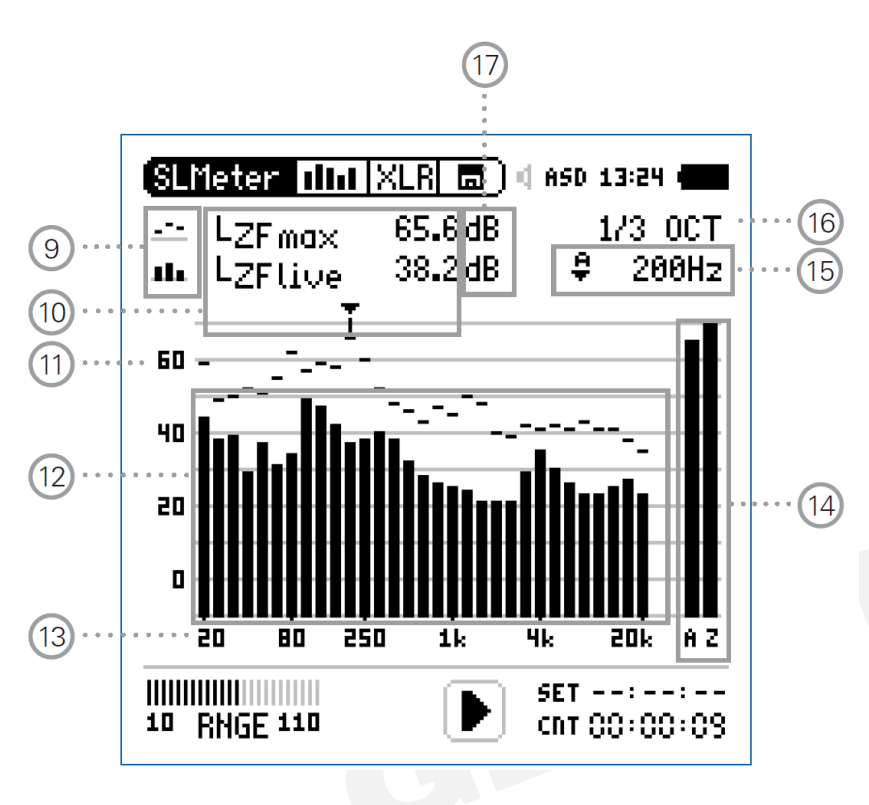

ตัวอย่างการใช้ Capture เช่น การวัดความดังของลำโพง
 ซ้ายและขวา โดยกำหนดให้ --- เป็น Lzeq และ
 เป็น LZFlive จากนั้น Capture eq ไว้
 เมื่อทำการวัดลำโพงด้านซ้าย หลังจาก stop สเปกตรัม
 แบบเส้นจะค้างไว้ เมื่อทำการวัดลำโพงด้านขวา เรา
 สามารถมองเห็นได้ว่าสเปกตรัมระหว่างลำโพงซ้าย-ขวา
 ใกล้เคียงกันหรือไม่

| 9  | สัญลักษณ์/<br>เปรียบเทียบ                | แสดงสเปกตรัมของค่าในบรรทัดบน แสดงสเปกตรัมของในบรรทัดล่าง<br>นอกจากนั้นเลื่อนวงล้อมา ไฮไลต์ที่ (9) ยังสามารถเลือกให้สเปกตรัมค้างไว้ขณะทำการวัดได้                                |
|----|------------------------------------------|----------------------------------------------------------------------------------------------------|
| 10 | ผลการวัด                                 | แสดงค่าตัวแปรและผลของการวัด                                                                                                    |
| 11 | การตั้งค่าแกน Y                          | เลื่อนวงล้อไปที่ตัวเลข dB ที่แกน Y กด Enter<br>เราจะสามารถปรับความละเอียดแกน Y ได้<br>เมื่อ Enter เครื่อง XL2 จะให้เลื่อนวงล้ออีกครั้งเพื่อปรับขนาด แกน Y ให้เหมาะสมในการอ่านผล |
| 12 | สเปกตรัมความดัง                          | แสดงค่าสเปกตรัมได้ทั้งแบบ 1/1 และ 1/3 ออกเตฟ โดยปรับระหว่าง 1/1 และ 1/3 ที่ (16)                                                                                                |
| 13 | การตั้งค่า แกน X                         | สามารถเลื่อนวงล้อไปที่ตัวเลขความถี่ที่แกน X กด Enter แล้วเลื่อนวงล้อปรับขนาดแกน X                                                                                               |
| 14 | ผลวัดแบบเฉลี่ยทุก<br>ความถี่ (Broadband) | โดยจะแสดงค่าผลการวัดเฉลี่ยตลอดทุกช่วงความถี่ของสเปกตรัม อ้างอิงตามตัวแปรที่กำหนดบน (10)                                                                                         |
| 15 | การอ่านค่าแต่ละ<br>ความถี่               | เราสามารถเลือก Manual เพื่อปรับเลือกดูค่าระดับเสียงที่ความถี่ที่เราสนใจได้<br>หรือหากเลือก Auto เครื่อง XL2 จะเลื่อนไปแสดงค่าความถี่ ที่มีระดับเสียงสูงสุดของช่วงความถี่ทั้งหมด |
| 16 | การเลือก 1/1 หรือ 1/3                    | เลื่อนวงล้อมาที่ (16) เราสามารถเลือกความละเอียดของสเปกตรัมแบบ 1/1 หรือ 1/3 ได้                                                                                                  |
| 17 | หน่วยการวัด                              | หากไมโครโฟนของ Nti ถูกเชื่อมต่อกับเครื่อง XL2 ผลการวัดระดับเสียงจะแสดงในหน่วย dB อัตโนมัติ                                                                                      |

#### ตัวอย่างการใช้ Capture ตรวจสอบระดับเสียงจากลำโพง ซ้าย ขวา

www.getbestsound.com

กรณีการวัดเสียงจากลำโพง ซ้ายขวา วิธีการใช้ Capture เพื่อเปรียบเทียบว่าเสียงจากลำโพงทั้งสองใกล้เคียงกันดังนี้

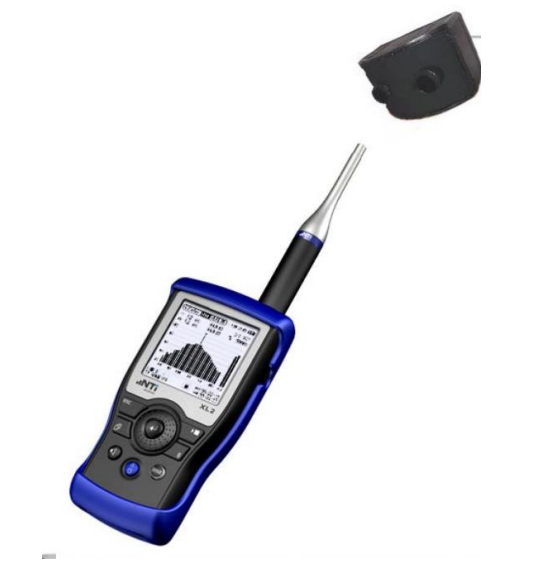

| ( <u>SL</u>   | Mete | er 📊                    |      |      |                           |                               |                |     |
|---------------|------|-------------------------|------|------|---------------------------|-------------------------------|----------------|-----|
|               | L    | Car                     | ət 🗋 |      | dB                        |                               | 1/3            | 0CT |
| лh            | LZ   | Fliv                    | e    | 61.8 | dB                        | ¥                             |                | LZF |
| 160           |      |                         |      |      |                           |                               |                | Ť   |
| 1 2 11        |      |                         |      |      |                           |                               |                |     |
| 160           |      |                         |      |      |                           |                               |                |     |
|               |      |                         |      |      |                           |                               |                | -   |
| 80            |      |                         |      |      |                           |                               |                | 1   |
| 80<br>40      | ŀ    |                         |      | ·    |                           | -                             |                |     |
| 80<br>40      | ili  | İ                       |      |      | <br>1 1 1 1 1             |                               | ·              |     |
| 80<br>40<br>0 |      | İ                       |      |      | <br>11111                 | <br>                          | <br>111        |     |
| 80<br>40<br>0 |      |                         | 250  | 1    | <br><b>11111</b> 11<br>4k |                               | <br>20k        | A Z |
| 80<br>40<br>0 |      | <b>1</b><br>80<br>F 120 | 250  |      |                           | <br>       <br>ET ()<br>+  () | <br>20k<br>0:0 | A Z |

 เลือก สเปกตรัมแบบเส้นให้เป็น Capt และสเปกตรัมแบบแถบเป็น live

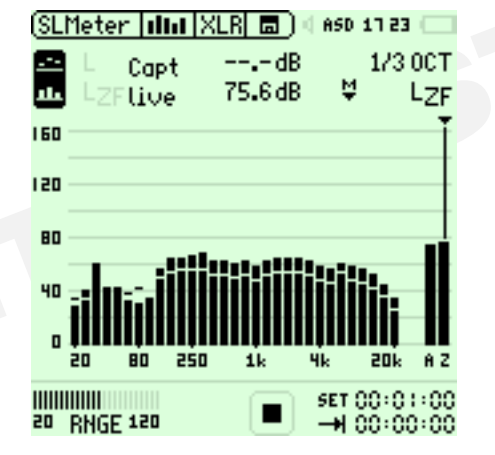

4. สลับไปเปิดเสียง Pink noise จากลำโพงขวา

เอกสารฉบับนี้เป็นทรัพย์สินของบริษัทเก็ต เบสท์ โซลูชั่น จำกัด เท่านั้น ห้ามนำไปใช้เผยแพร่โดยไม่ได้รับอนุญาตจากทางบริษัท

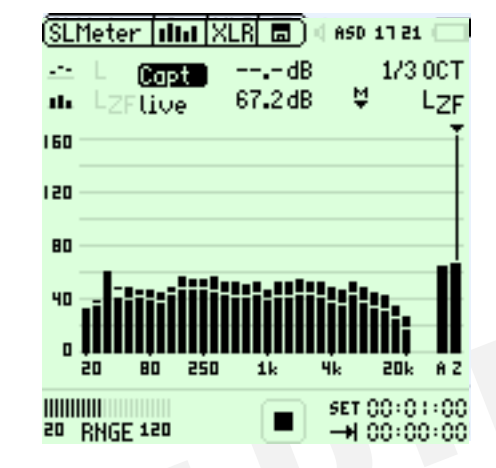

2. เปิดเสียง Pink noise จากลำโพงซ้าย

| (SLMeter   IIII       | KLR 🗖 🗍 🖉 ASD 17 23 🥅      |
|-----------------------|----------------------------|
| 🔤 L Capt<br>🎩 LZFlive | dB 1/3 0CT<br>75.6dB ♥ LZF |
| 160                   | Ĭ                          |
| 120                   |                            |
| 80                    |                            |
|                       |                            |
| 20 80 250             | l 1k 4k 20k AZ             |
|                       | SET 00:01:00               |

5. จะเห็นได้ว่า ลำโพงขวามีระดับเสียงดังกว่าลำโพงซ้าย

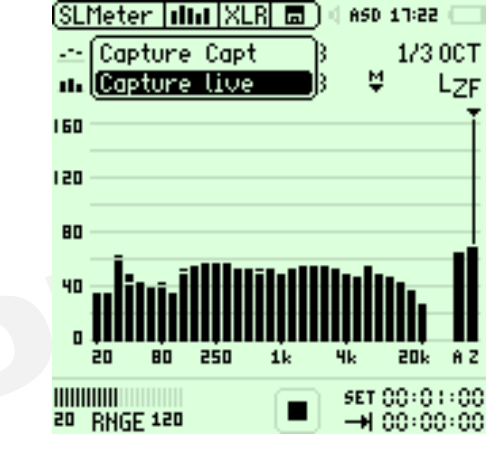

 3. เลือก Capture live เพื่อปรับให้ สเปกตรัมแบบเส้นเปลี่ยนมาอ้างอิงกับระดับ เสียงที่วัดตอนนี้ และคงค้างเอาไว้

## Low / Overload

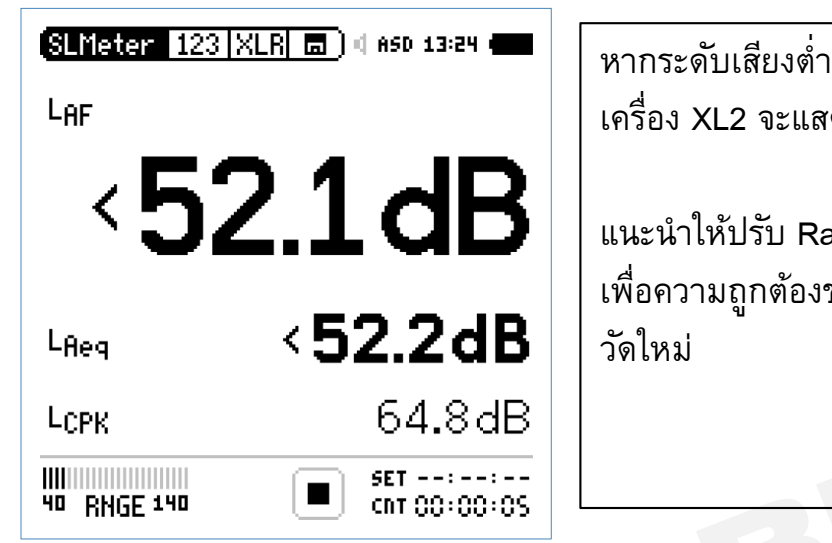

หากระดับเสียงต่ำกว่า Range ที่กำหนด เครื่อง XL2 จะแสดงเครื่องหมาย น้อยกว่า

แนะนำให้ปรับ Range ให้ต่ำลง เพื่อความถูกต้องของผลวัด และทำการ วัดใหม่

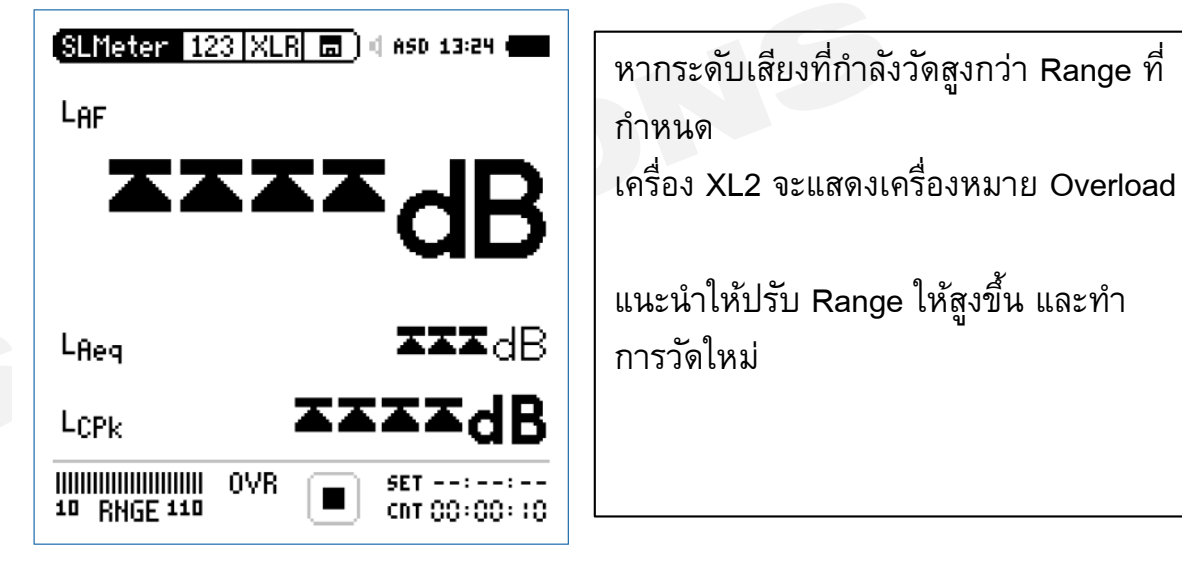

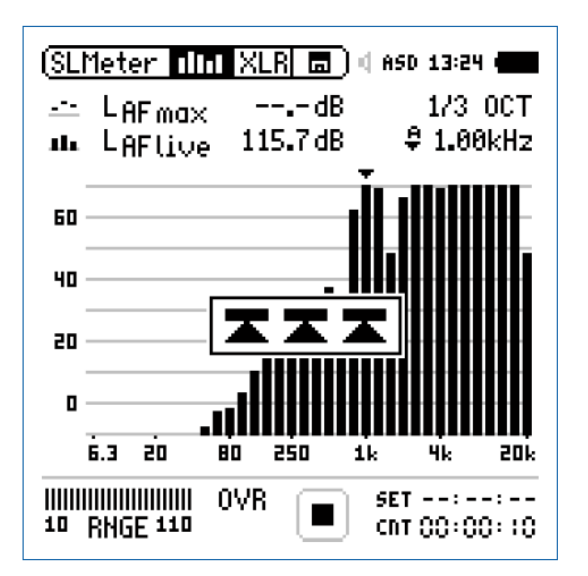

### เริ่มต้นการวัดแบบ Sound Level Meter

www.getbestsound.com

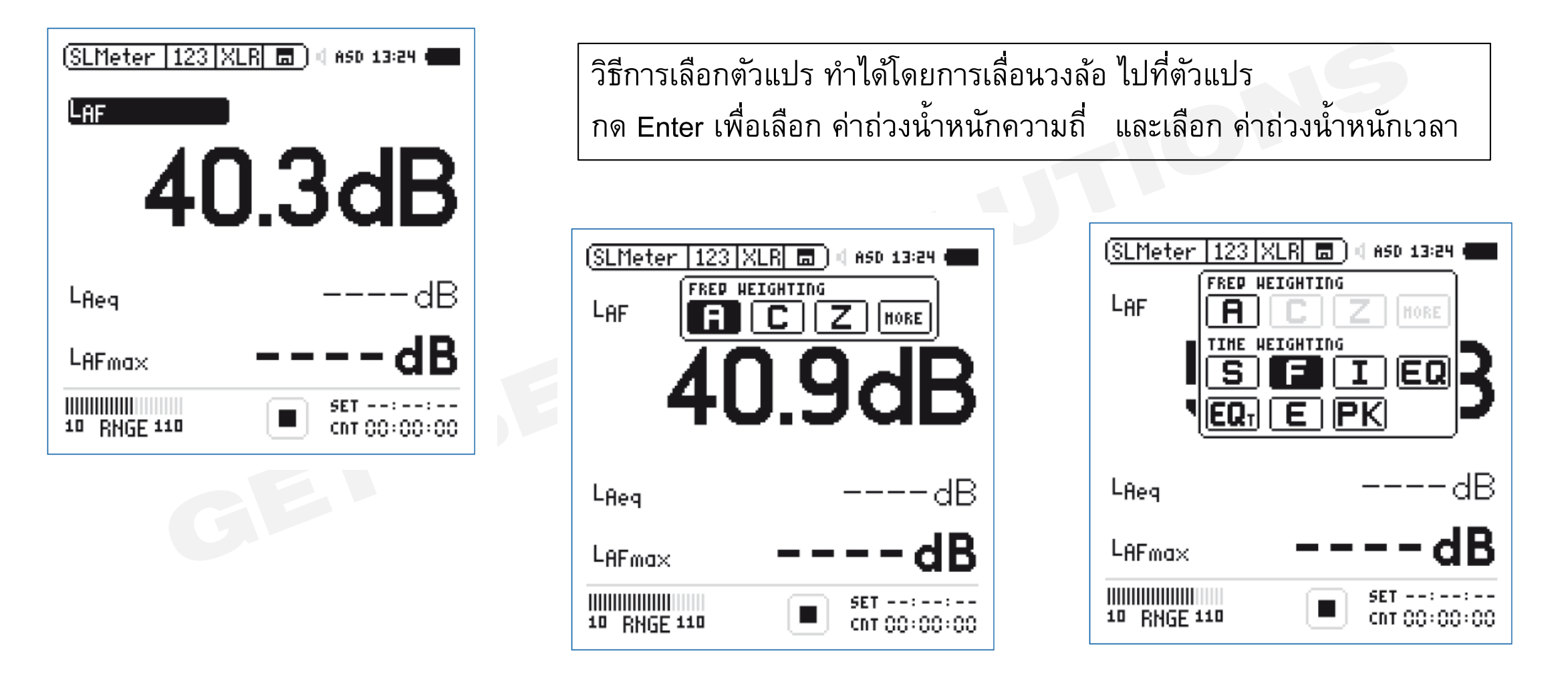

้อย่าลืมกำหนดค่า Range ให้เหมาะสม เพื่อป้องกัน LOW และ OVERLOAD

## เริ่ม / หยุด ตรวจวัด

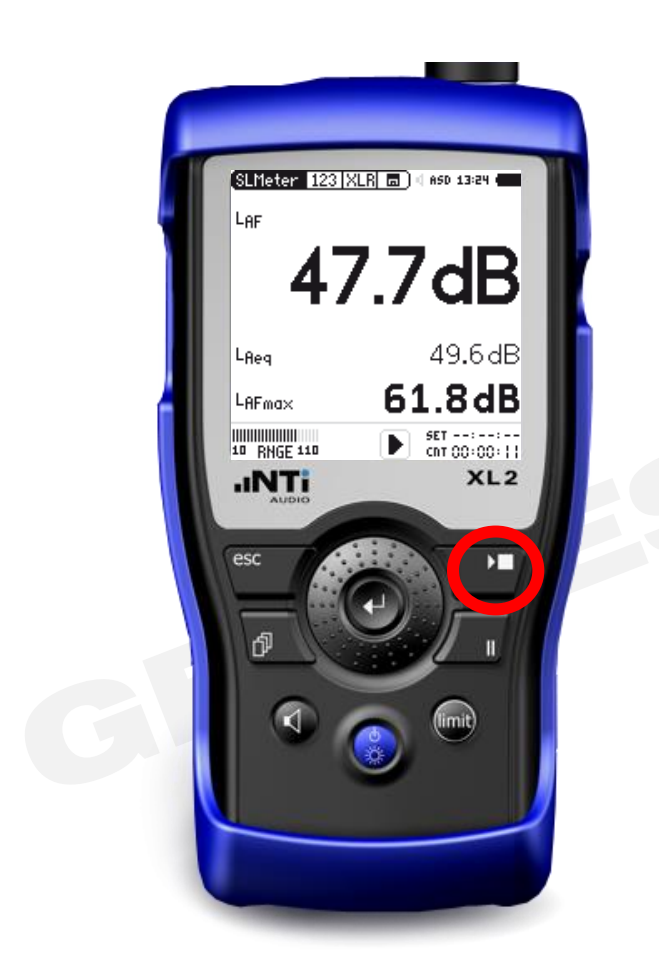

เมื่อเลือกตัวแปรที่ต้องการวัดครบถ้วน จึงทำการเริ่มตรวจวัด โดยกด ปุ่ม Start / Stop

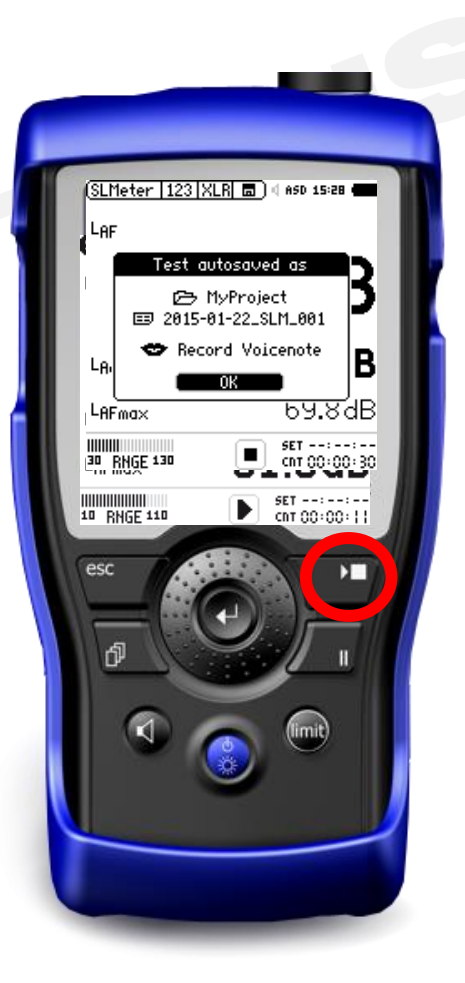

การกดปุ่ม Start/Stop อีกครั้ง คือการสังให้ เครื่อง XL2 หยุดการวัด ผลการวัดจะถูกบันทึกใน SD card

## เริ่มต้นการวัดแบบ RTA

www.getbestsound.com

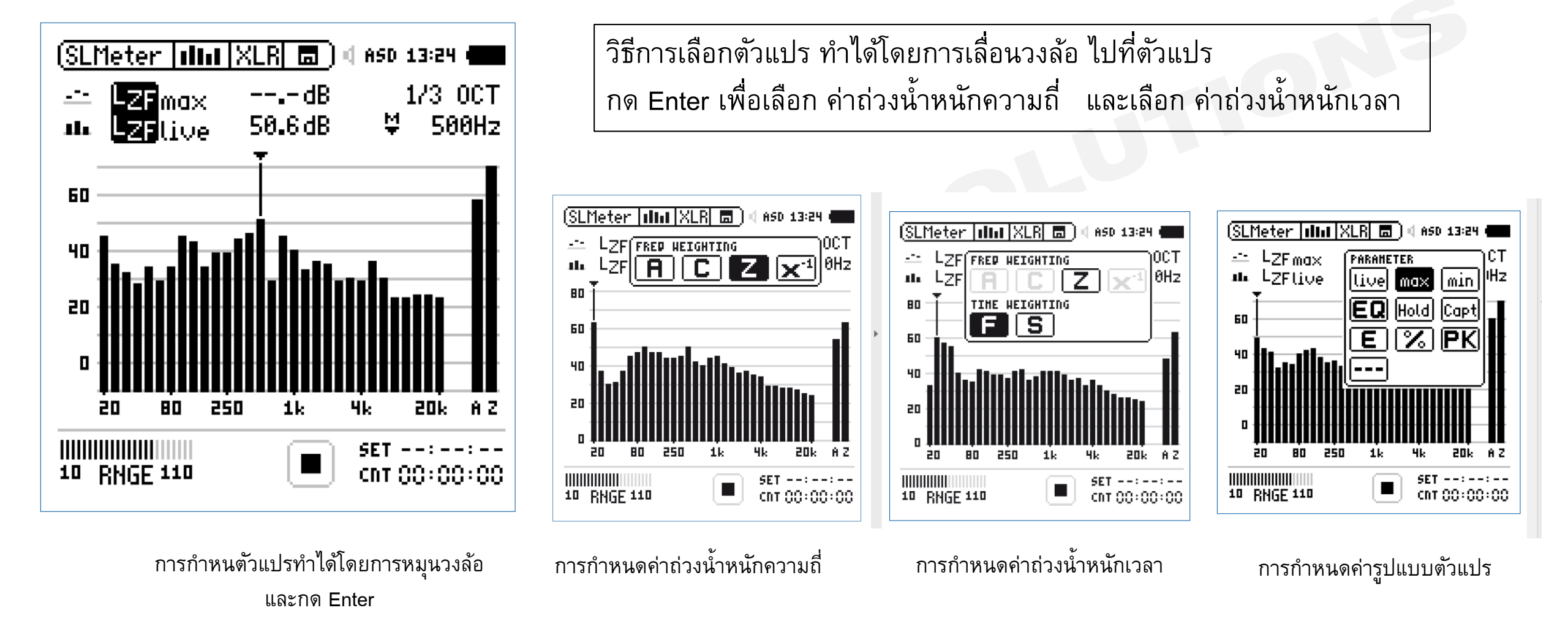

อย่าลืมกำหนดค่า Range ให้เหมาะสม เพื่อป้องกัน LOW และ OVERLOAD

### เริ่ม / หยุด ตรวจวัด

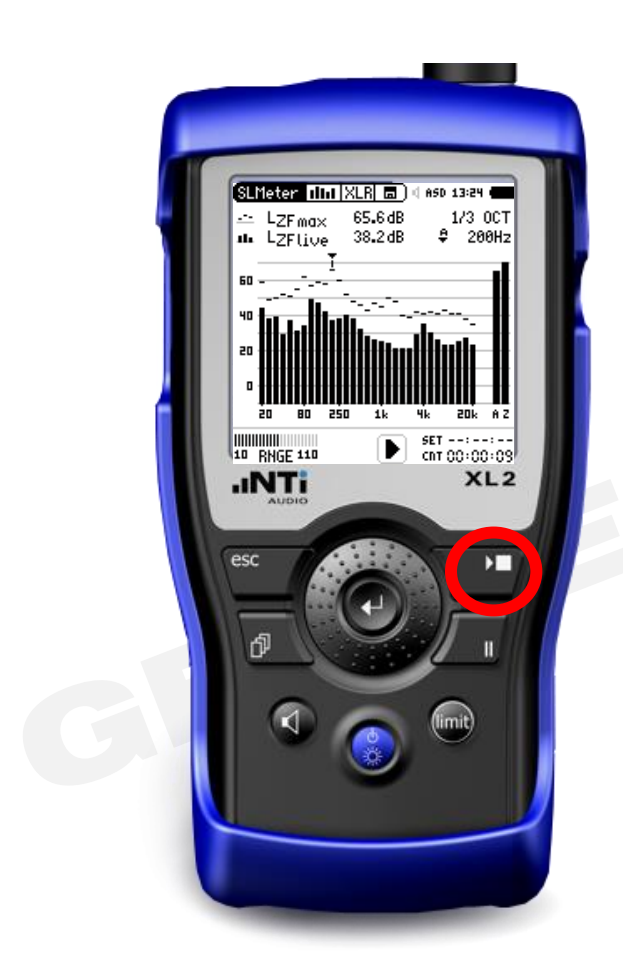

เมื่อเลือกตัวแปรที่ต้องการวัดครบถ้วน จึงทำการเริ่มตรวจวัด โดยกด ปุ่ม Start / Stop

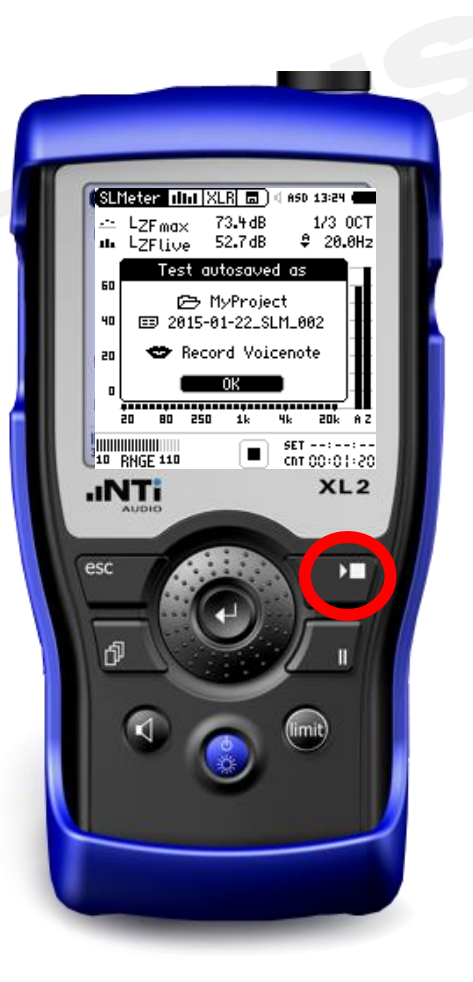

การกดปุ่ม Start/Stop อีกครั้ง คือการสังให้ เครื่อง XL2 หยุดการวัด ผลการวัดจะถูกบันทึกใน SD card

## การกำหนดเมนู Report

ข้อมูลที่ถึงวัด เครื่อง XL2 จะสร้างข้อมูลรายงานผลวัด บันทึกลงใน Sd card

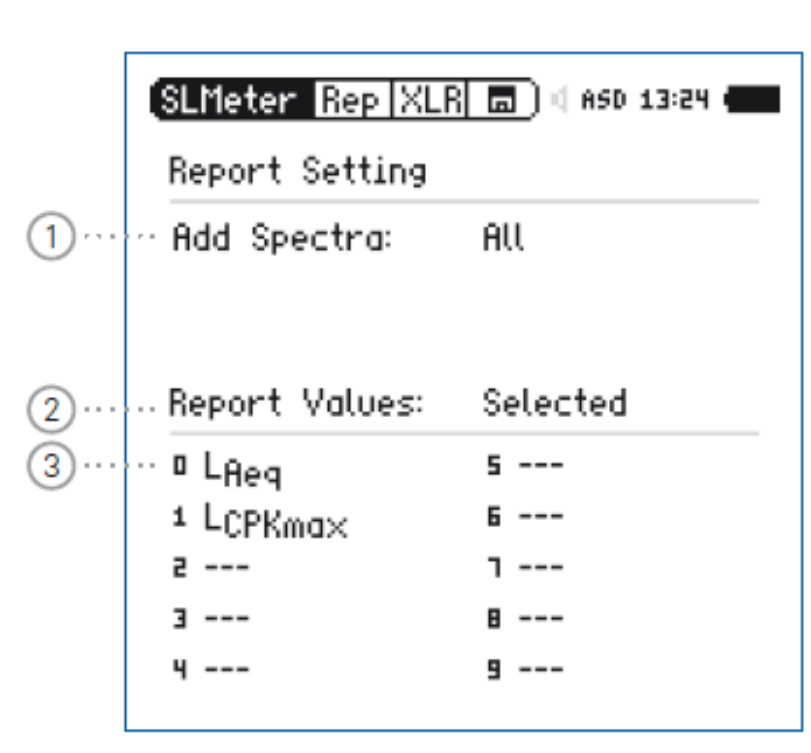

| 1 | รายงานค่าสเปกตรัม               | No - รายงานไม่แสดงค่าสเปกตรัม<br>Leq - ผลวัดระดับเสียงเฉลี่ยตามเวลา Leq แบบสเปกตรัม ถูกบันทึกในรายงาน<br>Leq,Lmax,Lmin - ผลวัดระดับสียง Leq Lmax Lmin แบบสเปกตรัม ถูกบันทึกในรายงาน<br>All – ข้อมูลผลวัดแบบสเปกตรัมทุกค่า ถูกบันทึกในรายงาน |
|---|---------------------------------|----------------------------------------------------------------------------------------------------|
| 2 | รายงานค่าผลวัดแบบ<br>Board Band | All – บันทึกค่าผลวัดแบบ Broad Band ทั้งหมดลงในรายงาน<br>Selected – สามารถเลือกเฉพาะผลวัดในตัวแปร Board Band ที่ต้องการได้ 10 ตัวแปร                                                                                                    |
| 3 | เลือกตัวแปร                     | เมื่อเลือก (2) เป็นแบบ Selected แล้ว เราสามารถจากเลือกตัวแปรทั้ง 10 ตัว เพื่อให้เครื่อง XL2 แสดงใน<br>รายงานได้อย่างอิสระ                                                                                                    |

## การกำหนดเมนู Logging

เครื่อง XL2 สามารถบันทึกผลวัดระดับความดังเสียง เทียบกับเวลา (Data Logging) และบันทึกลงใน SD Card

|            | SI Mator I on MI                                                  | R 🔄 ) d est 10:55 🖌               |
|------------|-------------------------------------------------------------------|-----------------------------------|
|            | Scheter LogIAL                                                    |                                   |
| 1)         | Logging                                                           | On                                |
| 2)         | <ul> <li>Interval dt;</li> </ul>                                  | 00:00:01.0                        |
| 3)         | ··· Add Spectra:                                                  | No                                |
| <u>4</u> ) | - Log Audio:                                                      | On                                |
| 5          | ··· Format:                                                       | Compressed+AGC                    |
|            |                                                                   |                                   |
| 6)         | Log Values:                                                       | Selected                          |
| 6)<br>7)   | Log Values:<br>• LAeg                                             | Selected<br>5                     |
| 6)<br>7)   | Log Values:<br>¤ L <sub>Aeq</sub><br>1 LAFmax                     | Selected<br>s<br>s                |
| 6)<br>7)   | Log Values:<br>□ L <sub>Aeq</sub><br>1 LAFmax<br>2 LAFmin         | Selected<br>5<br>6<br>1           |
| 6)<br>7)   | Log Values:<br>□ LAeq<br>1 LAFmax<br>2 LAFmin<br>3 LCPKmax        | Selected<br>5<br>6<br>1<br>8      |
| 6)<br>7)   | Log Values:<br>LAEq<br>LAFmax<br>LAFmin<br>LAFmin<br>LCPKmax<br>4 | Selected<br>5<br>6<br>1<br>8<br>9 |

| 1 | Logging            | ON – เครื่อง XL2 จะทำการเก็บข้อมูลทุก ๆ Interval dt ใน (2)                                                                                                    |
|---|--------------------|----------------------------------------------------------------------------------------------------|
| 2 | Interval dt        | การปรับความละเอียดในการเก็บข้อมูลตามเวลา โดยปกติละเอียดสุด 1 วินาที แต่ถ้าซื้อ option Extened<br>acosutcis pack จะเก็บได้ละเอียดถึง 100 มิลลิวินาที                                    |
| 3 | เพิ่ม spectrum     | Yes – จะมีการเก็บข้อมูลแยกความถี่ (สเปกตรัม) ตามช่วงเวลา                                                                                                    |
| 4 | Log Audio          | Off – ไม่มีการบันทึกเสียงที่วัด<br>On – มีการบันทึกเสียงที่วัด ตั้งแต่เริ่มต้นวัด จนสิ้นสุด<br>Events Only – เสียงจะถูกบันทึกตามเงื่อนไขตามที่กำหนดเท่านั้น รายจะกล่าวใน Event Trigger |
| 5 | Format             | Compressed บันทึกไฟล์เสียงความละเอียดต่ำ<br>Compressed + AGC – บันทึกไฟล์เสียงความละเอียดต่ำ โดยปรับแก้ระดับความดังให้เหมาะสมอัตโนมัติ                                                 |
| 6 | Log Value Setting  | ALL – สั่งให้ เครื่อง XL2 เก็บข้อมูลเทียบตามเวลาทุกตัวแปร<br>Selected- สั่งให้ เครื่อง XL2 เก็บข้อมูลเทียบตามเวลา ได้ 10 ตัวแปร อิสระกัน                                               |
| 7 | Selected log value | เมื่อเลือก (6) เป็นแบบ Selected แล้ว เราสามารถจากเลือกตัวแปรทั้ง 10 ตัว เพื่อให้เครื่อง XL2 แสดงใน<br>รายงานได้อย่างอิสระ                                                              |

## **Wav File Recording**

Wav File มี 3 รูปแบบหลัก

- Compressed ไฟล์เสียงความละเอียดต่ำ (12 ชั่วโมง ใช้เนื้อที่ 512 MB)
- Compreesed + AGC ไฟล์เสียงความละเอียดต่ำ มีการปรับระดับความดังให้เหมาะสมอัตโนมัติ
- 24 Bit\_48 kHz ไฟล์เสียงความละเอียดสูง (1 ชั่วโมง ใช้เนื้อที่ 512 MB)

#### Sample name of wav-file:

MyTest\_SLM\_000\_Audio\_FS133.0dB(PK)\_00.wav

|   |    | - |   |   |
|---|----|---|---|---|
|   |    |   | , |   |
|   |    |   |   |   |
|   |    |   |   |   |
|   | L. |   |   |   |
| 1 | 2  | 3 | 4 | 6 |

กรณีมีการวัดและบันทึกไฟล์เสียง หากมีการกด Pause ระหว่างการวัด เครื่องวัด XL2 จะ ยังคงบันทึกเสียงไปเรื่อย ๆ จนกว่าจะกด Stop การวัด

| 1 | My Test              | ชื่อไฟล์ที่ผู้วัดเป็นคนกำหนด                                                                                                    |  |
|---|----------------------|----------------------------------------------------------------------------------------------------|--|
| 2 | SLM                  | พังก์ชั่นที่ใช้วัด                                                                                                    |  |
| 3 | 000                  | ตัวเลขที่จะรันเพิ่มขึ้นเองเมื่อมีการวัดครั้งถัดไป (วัดอีกครั้งเลขจะเปลี่ยนเป็น 001)                                                                                             |  |
| 4 | Aduio_FS133.0dB (Pk) | อธิบายว่า เป็นไฟล์ออดิโอโดยมีค่า peak สูงสุดที่ 133 dB ในกรณี Compressed + AGC ชื่อไฟล์จะ<br>เป็น AGC ซึ่งไฟล์จะประกอบด้วยข้อมูลเสียงที่มีการปรับแก้ความดังแล้ว                 |  |
| 5 | 00                   | เพื่อป้องกันไม่ให้ไฟล์เสียงมีขนาดใหญ่เกินไป เครื่อง XL2 จะแบ่งไฟล์เสียงให้อัตโนมัติ ไม่ให้ไฟล์ใหญ่<br>กว่า 500 MB (12 ชั่วโมง สำหรับ Compressed และ 1 ชั่วโมงสำหรับ 24Bit_48kHz |  |

## การกำหนดเมนู **Limit**

เครื่อง XL2 สามารถบันทึกผลวัดระดับความดังเสียง เทียบกับเวลา (Data Logging) และบันทึกลงใน

SD Card

| 1 | ( <u>SLMeter Lim XLR ⊡</u> ) < ASD 15 58 (<br>Limit LED: On | 1 | Limit LED on/off      | สามารถเลือก On/Off เพื่อใช้งานปุ่ม Limit ที่อยู่ล่างสุดด้านขวาของตัวเครื่อง XL2 |
|---|-------------------------------------------------------------|---|-----------------------|---------------------------------------------------------------------------------|
| 2 | LAF                                                         | 2 | LED-Level 1           | เลือกค่าที่จะให้เครื่อ XL2 ทำการวัดและแสดง สัญญาณเตือน ที่ปุ่ม Limit            |
| 3 | Red > 90.0dB<br>Orange > 80.0dB<br>Green ≤ 80.0dB           | 3 | Selected Level Values | กำหนดระดับเสียงเพื่อให้ปุ่ม Limit แสดงสัญญาณเตือน ตามที่กำหนดไว้                |
|   | Digital I/U: Uff STAT: 1234                                 |   |                       |                                                                                 |

#### Lock Run Mode

#### www.getbestsound.com

เป็นฟังก์ชั่นเพื่อล๊อกการใช้งานของเครื่องทั้งหมด โดยเครื่องจะทำการวัดตามที่กำหนดไว้เมื่อเปิดเครื่อง (Switch on) เท่านั้น

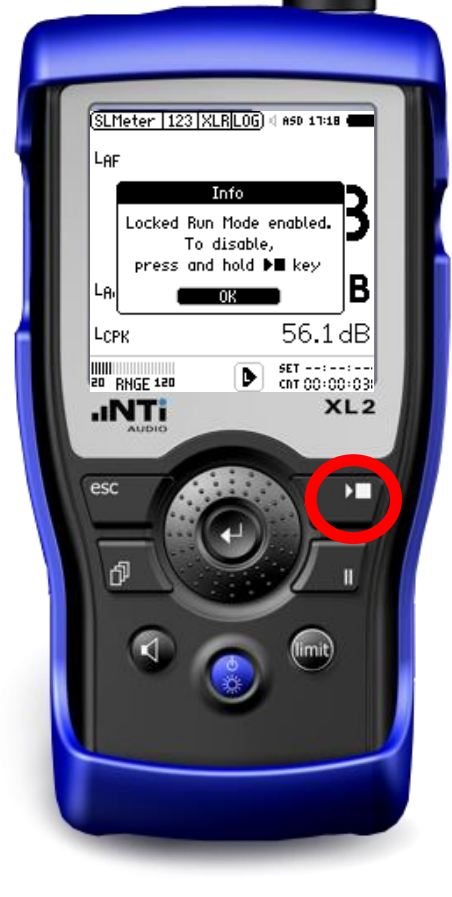

กดปุ่ม start/stop ค้างไว้ 3 วินาที เพื่อเข้า Lock Run Mode

หากต้องการปลด Lock Run Mode ให้กดปุ่ม Start / Stop ค้างไว้ 3 วินาที อีกครั้ง

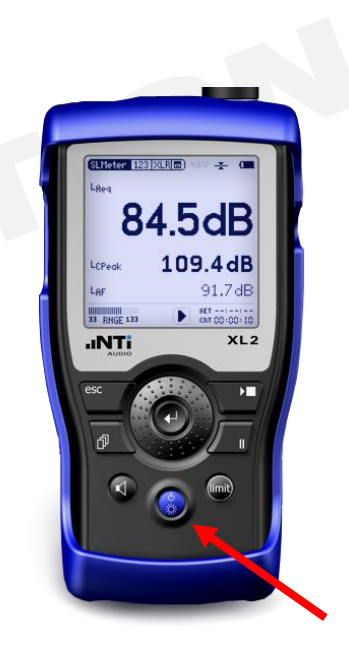

เครื่องอยู่ในสภาพ Lock Run Mode เมื่อปิดเครื่อง Switch off ด้วยปุ่ม

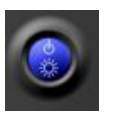

และเปิดเครื่องอีกครั้ง เครื่อง XL2 จะทำการวัด ตามค่าที่กำหนดทันที โดยไม่สามารถกดปุ่มอะไรเปลี่ยนแปลง ได้เลย

## **System Settings**

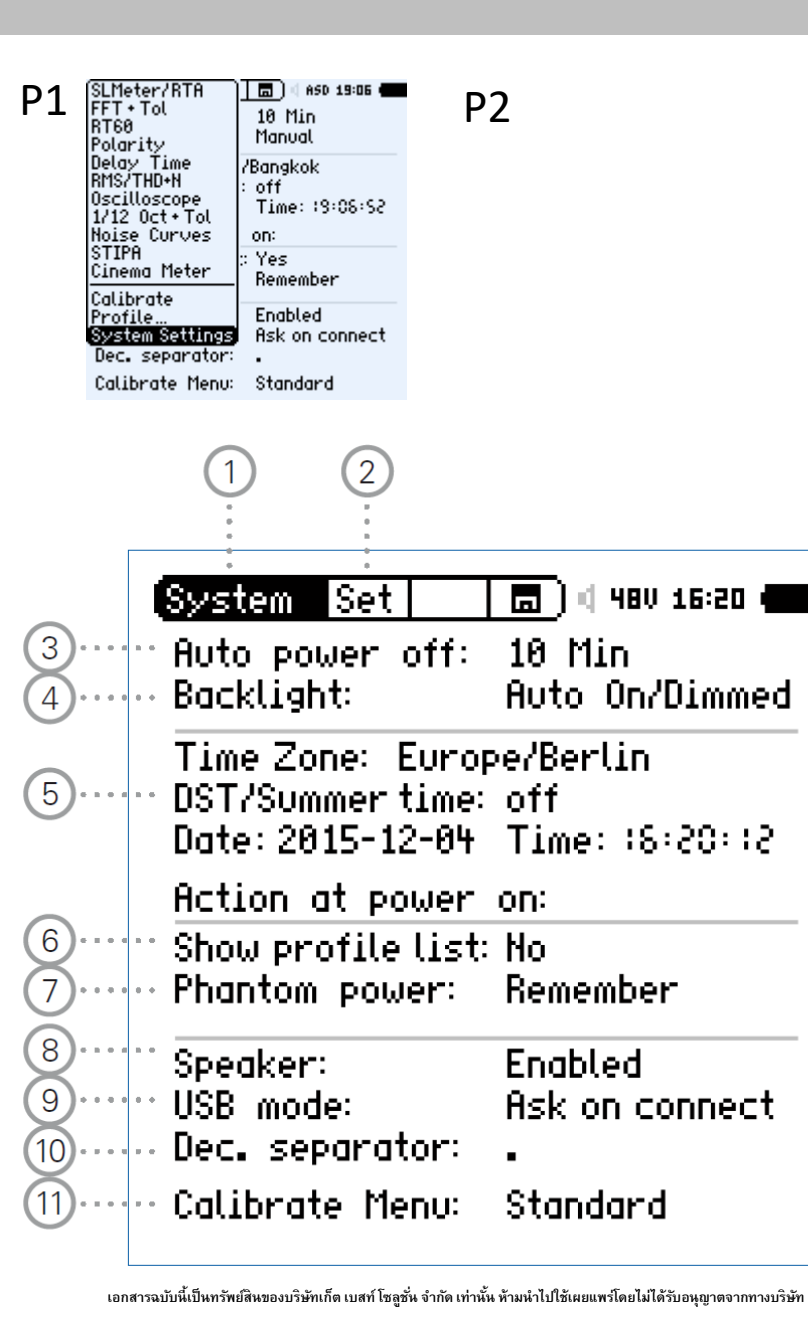

| 1  | เมนู System             | เลือกเพื่อเข้าทำการตั้งค่าการทำงานต่างๆ ของเครื่อง XL2 แสดงในรูป P1                                                                                                    |
|----|-------------------------|----------------------------------------------------------------------------------------------------|
| 2  | Page Selector           | Set – การตั้งค่า SystemInf – รายละเอียด systemSch– กำหนดแผนงาน (Scheduler)Cor – การปรับแก้ความถี่                                                                                                    |
| 3  | ปิดเครื่องอัตโนมัติ     | ตั้งเวลาให้เครื่องปิดเอง หากเปิดเครื่องไว้เฉยๆ โดยไม่กดปุ่มใดๆ เลยเกินเวลาที่กำหนด                                                                                                    |
| 4  | ไฟหน้าจอ<br>(Backlight) | Auto On/Off – ไฟหน้าจอดับลงหากไม่มีการกดปุ่มใดๆ เกิน 2 นาที<br>Auto On/Dimmed  ไฟหน้าจอลดแสงลง ถ้าไม่มีการกดปุ่มใดๆ เกิน 2 นาที<br>Manual – ควบคุมเปิดไฟ ลดแสงไฟ ปิดไฟ โดยการกดปุ่ม Power&Backlight 1 ครั้ง ไปเรื่อยๆ                                          |
| 5  | การตั้งค่า วันและเวลา   | Time Zone – เลือก Time zone ของประเทศที่อาศัยอยู่<br>DST/Summer time – ตั้ง Daylight saving (ประเทศไทยไม่ต้องตั้ง ให้เลือก Off)<br>Date – ตั้ง ปี / เดือน / วัน Time – ตั้ง ชั่วโมง / นาที / วินาที                                                            |
| 6  | แสดง Profile List       | ขณะที่ทำการเปิดเครื่องหากต้องการแสดง profile list ดังแสดงในรูป P2 ให้เลือก Yes ไม่ต้องการแสดง No                                                                                                    |
| 7  | Phantom Power           | สามารถเปิดไป Phantom power ต้องต้องการวัด Line level ได้                                                                                                    |
| 8  | Speaker                 | เปิด / ปิด การทำงานของลำโพง  โดยหากำลังวัดเสียงผ่านเครื่อ XL2 แนะนำให้ปิดลำโพงไว้ เพื่อป้องกัน<br>Feedback ที่เกิดจากลำโพงหลังของเครื่อง XL2                                                                                                    |
| 9  | USB Mode                | Ask on Connect – เมื่อเสียบสาย USB เครื่องจะถามว่า จะเป็น Mass storage หรือ Comport<br>Mass Storage – เมื่อเสียบสาย USB เครื่องจะเข้าโหมด Mass Storage เพื่อโหลดข้อมูล<br>Com port – เมื่อเชื่อมต่อ สามารถแสดงหน้าจอ เครื่อง XL2 ผ่านโปรแกรม XL2 Projector ได้ |
| 10 | Decimal Separator       | สามารถกำหนดจุดทศนิยม ได้ 2 แบบ คือ "." และ " , "                                                                                                    |
| 11 | Calibrate menu          | Standard – ตั้งค่าในรูปแบบมาตรฐาน<br>Show สามารถตั้งค่าปรับแก้ความถี่ได้ กรณีใช้กับไมโครโฟนวัดภายนอก M2230-WP <sup>22</sup>                                                                                                    |

## Information

|       | System Inf 🗖                                                                                                    | 🗍 🖣 ASD 16:49 🚛                                                                                                   |
|-------|----------------------------------------------------------------------------------------------------|----------------------------------------------------------------------------------------------------|
|       | " Serial number:<br>Firmware:                                                                                                    | A2A-05353-E0<br>V4.00                                                                                             |
| • • • | ·· Options:                                                                                                    |                                                                                                    |
|       | Extend. Acoustics:<br>STIPA:<br>Remote Measuremnt:<br>Spectral Limits:<br>Cinema Assistant:<br>Type Approved:<br>Data Explorer:<br>Sound Insulation:<br>Sound Power:<br>Vibration: | Installed<br>Installed<br>Installed<br>Installed<br>Installed<br>Installed<br>Installed<br>Installed<br>Installed |

12 13 14

| 12 | Firmware      | แสดงเวอร์ชั่น Firmware ที่อยู่ในเครื่อง                                                                                                    |  |
|----|---------------|----------------------------------------------------------------------------------------------------|--|
| 13 | Serial Number | แสดงรหัส Serial Number ประจำตัวเครื่อง                                                                                                    |  |
| 14 | Options       | แสดง Option ที่ได้มีการเปิดใช้สำหรับเครื่อง XL2 ตัวนี้<br>โดยสามารถเลือก Installed เปิดใช้งาน Option นี้<br>หรือ Hidden ไม่เปิดใช้งาน Option นี้ |  |

## การตั้งเวลาทำงานของเครื่องอัตโนมัติ (Scheduler)

www.getbestsound.com

XL2 สามารถทำการตั้งเวลาการทำงานเครื่องโดย ไม่ต้องให้คนเข้ามาควบคุมเครื่องเลย โดยเราสามารถ ตั้งเวลาทำงานได้ทั้งแบบครั้งเดียว หรือหลายครั้งที่ มีช่วงเวลาแตกต่างกัน โดยฟังก์ชั่นที่ตั้งเวลาวัดได้ ประกอบด้วย

- SLMeter / RTA
- FFT+Tol
- RT60
- 1/12 Oct + Tol
- STIPA

| System Sci                | ) 🔚 🗍 🗍 ASD 14:07 🖷                                                                           |  |
|---------------------------|-----------------------------------------------------------------------------------------------|--|
| Scheduling:               |                                                                                               |  |
| ·· Function:<br>·· Start: | SLMeter/RTA<br>2011-11-16 τ ::::8:00                                                          |  |
| Duration:                 | 88: 18:88                                                                                     |  |
| ·· <u>Recurrence</u>      | 0n                                                                                            |  |
| ·· Days:<br>End:          | Mo Tu We Th Fr Sa So<br>after 05 occurences                                                   |  |
| ( Start Schedule )        |                                                                                               |  |
|                           | System Sch<br>Scheduling:<br>Function:<br>Start:<br>Duration:<br>Recurrence:<br>Days:<br>End: |  |

| 1 | Function            | เลือกพังก์ชั่นที่ทำการวัด                                                                                  |
|---|---------------------|----------------------------------------------------------------------------------------------------|
| 2 | Start Date and Time | กำหนดวัน และ เวลา ที่ต้องการให้เครื่องเริ่มทำการวัด โดยเครื่องจะเปิดเครื่องเองอัตโนมัติ                    |
| 3 | Duration            | กำหนดระยะเวลาการตรวจวัดเสียง                                                                               |
| 4 | Recurrence          | Off – ตั้งเวลาสำหรับการวัดเพียงครั้งเดียว<br>On – ตั้งเวลาการวัดตามที่กำหนดใน (2) และ (3) ในแต่วันที่กำหนด |
| 5 | Days                | กำหนด วันที่เครื่องจะทำการวัดอัตโนมัติ                                                                     |
| 6 | End                 | กำหนดจำนวนครั้งที่จะทำการวัดอัตโนมัติ โดยการวัด 1 ครั้ง คือ 1 Occurences                                   |
| 7 | Start Schedule      | เริ่มการวัดแบบตั้งเวลาอัตโนมัติ                                                                            |

เมื่อมีการตั้ง Schedule จะไม่สามารถกดปุ่มใดๆ จนกว่าเครื่องจะวัดเสร็จตามเวลาที่กำหนด หากต้องการยกเลิกคำสั่ง Schedule ให้ทำการกดปุ่ม Start / Stop ค้างไว้ เพื่อยกเลิก

## **Data Management**

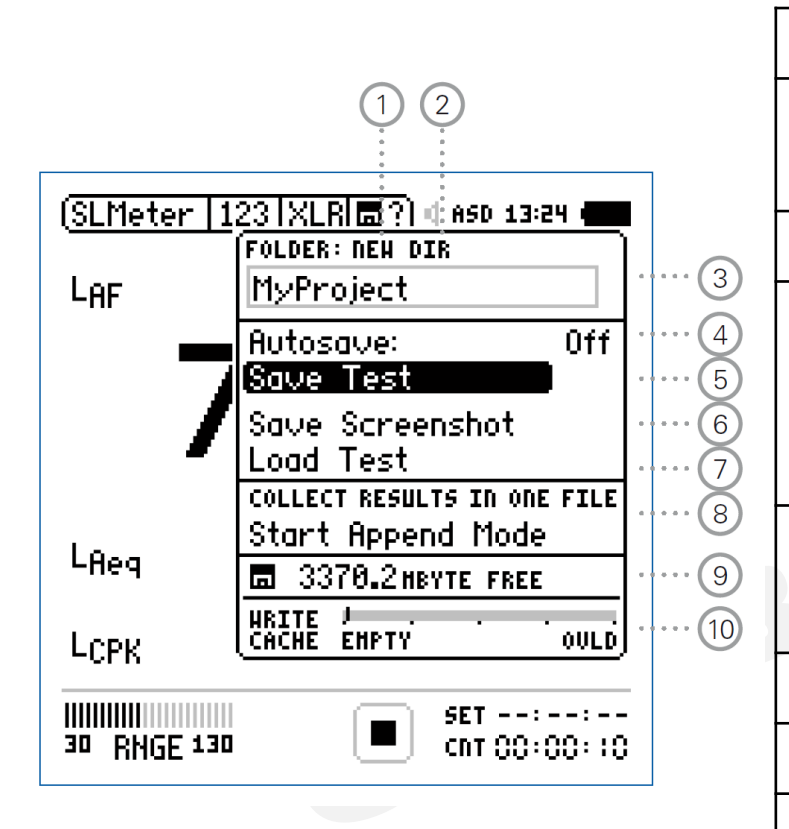

| 1 | Create new Project Folder | สร้าง Folder ใหม่เก็บใช้เก็บข้อมูลผลวัดล่าสุดได้                                                                                                    |
|---|---------------------------|----------------------------------------------------------------------------------------------------|
| 2 | Select Project Folder     | สามารถเลือกหา Folder ที่เคยสร้างไว้แล้ว และเรียกเพื่อใช้บันทึกผลวัดล่าสุดได้                                                                                                    |
| 3 | Project Folder Name       | ผลวัดล่าสุดทั้งหมดจะถูกบันทึกลงใน project folder นี้                                                                                                    |
| 4 | Autosave                  | On – ผลการวัดจะถูกบันทึกและเก็บใน project folder ที่เลือกไว้อัตโนมัติ<br>Off – เครื่องจะถามโดยแสดงสัญลักษณ์ () เมื่อสิ้นสุดการวัด ซึ่งสามารถเปลี่ยนชื่อและตำแหน่ง<br>บันทึกข้อมูลแต่ละผลการวัด<br>Assisted – เมื่อสิ้นสุดการวัด จะขึ้นเมนูเพื่อถามว่าผลการวัดต้องการจะบันทึกหรือลบทิ้ง |
| 5 | Save test                 | สั่งให้เครื่องบันทึกผลการวัด ลงใน Project Folder ที่เลือก                                                                                                    |
| 6 | Save Screenshot           | บันทึกหน้าจอ XL2 ลงใน Project Folder ที่เลือก                                                                                                    |
| 7 | Load test                 | เป็นการเรียกข้อมูลผลวัดเก่าที่บันทึกใน SD Card ขึ้นมาดูบนหน้าจอเครื่องวัด XL2                                                                                                    |
| 8 | Append Mode               | เป็น โหมดที่สามารถวัดระดับเสียงหลายๆ ตำแหน่ง แต่บันทึกไว้ในไฟล์ผลวัดไฟล์เดียวกันได้                                                                                                    |
| 9 | Free Memory               | แสดงความจะที่เหลืออยู่ภายใน SD CARD หาก หน่วยความจำเหลือเพียง 50 MB เครื่องจะหยุดวัด<br>อัตโนมัติ                                                                                                    |